## A guide for MOA Variation: Add Certifying Staff

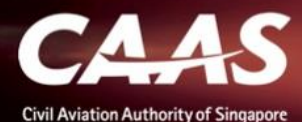

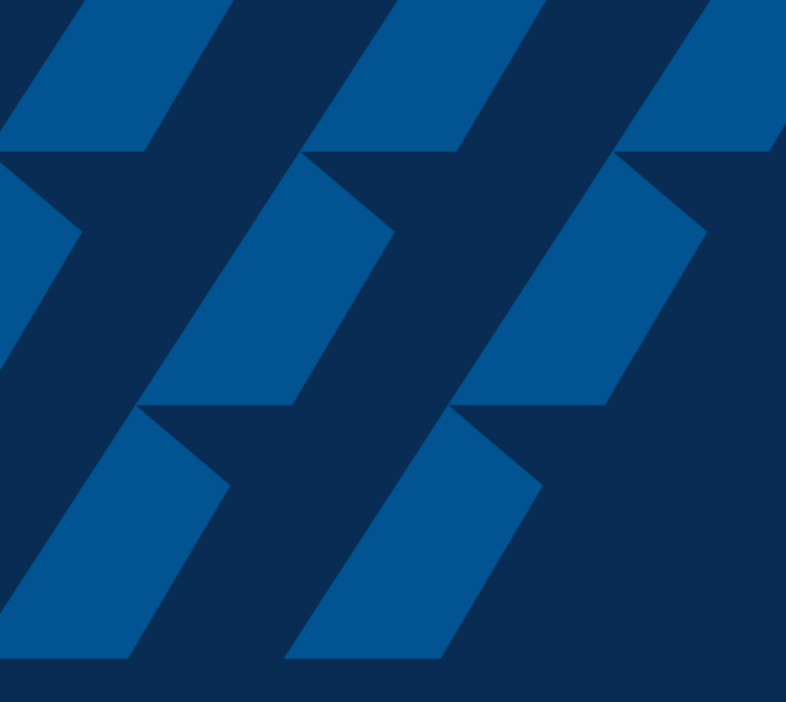

### Applying for MOA Variation

Add Certifying Staff

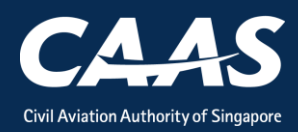

#### Step 1: Click on My organisation

| Home    | My Organizati              |                              |               |                    |              |              |                |              | - |
|---------|----------------------------|------------------------------|---------------|--------------------|--------------|--------------|----------------|--------------|---|
| My Dash | nboard                     |                              |               |                    |              |              |                |              |   |
|         | My Outstanding Tasks       |                              |               |                    |              |              |                |              | Q |
|         | Case Reference Number      | ▼ Application                | Reference No  | • Application Type | T Status T   | CAAS Officer | r Last Updated |              | т |
|         |                            |                              |               |                    |              |              |                |              | _ |
|         |                            |                              |               |                    |              |              |                |              |   |
|         | My Involved Tasks          |                              |               |                    |              |              |                |              | Q |
|         | Case Reference T<br>Number | Description T Applic<br>Type | tion T Status | т                  | Organisation |              | т              | Last Updated | Ŧ |
|         |                            |                              |               |                    |              |              |                |              |   |
|         |                            |                              |               |                    |              |              |                |              |   |
|         |                            |                              |               |                    |              |              |                |              |   |

#### Step 2: Select the MOA and click on Variation.

| Home My Organizati 🖻 Approval  |                 |         | Y                   |
|--------------------------------|-----------------|---------|---------------------|
| My Organization's Approvals    |                 |         |                     |
| Approval Type                  | Valid Till Date |         | Registration Number |
| Reset Search                   |                 |         | Application Types   |
| Approval Type MOA              | From Date       | 5/4/19  |                     |
| Approval Number <u>AWI/394</u> | To Date         | 31/3/20 | Surrender Approval  |
|                                |                 |         |                     |
|                                |                 |         |                     |
|                                |                 |         |                     |

4

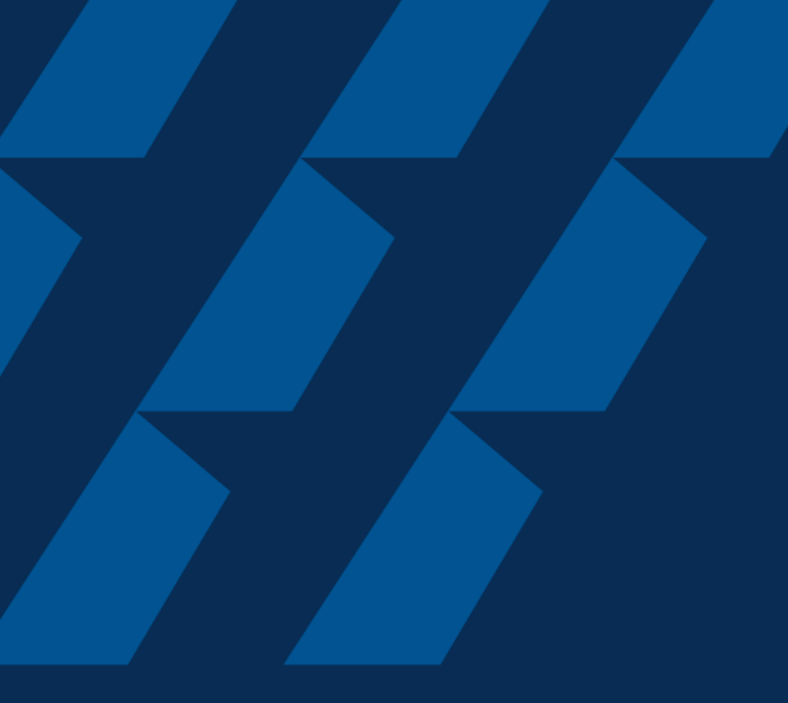

### **Formal Application**

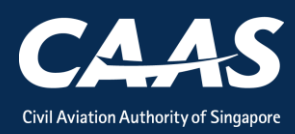

5

#### Step 1: Answer a short questionnaire.

| Approval Type<br>Maintenance Organisation Approval                                                   |                                                                                                    | Application Type<br>Variation                                       |  |  |  |  |  |  |
|----------------------------------------------------------------------------------------------------|----------------------------------------------------------------------------------------------------|---------------------------------------------------------------------|--|--|--|--|--|--|
| Note: Please submit a renewal application for F. closed.                                             | A Approval when issu                                                                                                    | ed with a new SAR-145 certificate (validity) and all CANs have been |  |  |  |  |  |  |
| Additional Questions related to Application                                                          |                                                                                                    |                                                                     |  |  |  |  |  |  |
| You have selected Variation application for Main<br>To help us process your application, kindly prov | You have selected Variation application for Maintenance Organisation Approval.<br>To help us process your application, kindly provide these details. |                                                                     |  |  |  |  |  |  |
| CAAS Approval No                                                                                     |                                                                                                    | Approval Expiry Date                                                |  |  |  |  |  |  |
| AWI/394                                                                                              |                                                                                                    | 31 March 2020                                                       |  |  |  |  |  |  |
| Are there any AW95 issued in the preceding                                                           | Ves No                                                                                                    |                                                                     |  |  |  |  |  |  |
| year?                                                                                                |                                                                                                    |                                                                     |  |  |  |  |  |  |
| Are all AW95 issued in Question 1 released under the TA-M?                                           | Yes No                                                                                                    | NA                                                                  |  |  |  |  |  |  |

#### Step 2: Select 'Exposition' and 'Personnel'

| Home    | My Organizati 🖻 Approval                                             |                                 | T        |
|---------|----------------------------------------------------------------------|---------------------------------|----------|
| Approva | I                                                                    |                                 | Actions~ |
|         | CAAS Approval No<br>AWI/284                                          | Approval Explry Date<br>19/7/19 | ^        |
|         | Variation Type 😤                                                     |                                 |          |
|         | Exposition / Capability List / Certifying Staff List                 |                                 |          |
|         | SMS Manual                                                           |                                 |          |
|         | Personnel (including senior management personnel / certifying staff) |                                 |          |
|         | Change of Scope (Rating)                                             |                                 |          |
|         | New Satellite                                                        |                                 |          |
|         | Change of HQ/Maintenance location Address                            |                                 |          |
|         | Change of Company Name                                               |                                 |          |
|         | Change of Registered Address                                         |                                 |          |
|         |                                                                      |                                 |          |
|         | Cancel                                                               | Save Submit                     |          |

#### Step 3: Verify Applicant/Organisation Details

| Home                  | My Organizati 🖶 Approval                       | 管CAAS/MOA/2019                                                                                                    | T          |
|-----------------------|------------------------------------------------|----------------------------------------------------------------------------------------------------|------------|
| Approval<br>Applicati | ion (CAAS/MOA/2019/0551)                       |                                                                                                    | Actions >  |
|                       | 1<br>Applicant/Organisation Details            | 2 3 4<br>Formal Application Details Upload Documents Preview Application                                                                                | Î          |
|                       | Instructions<br>This form may take you up to a | 30 minutes to fill in. You are advised to go through the entire form and ensure that you have all necessary information and documents ready before fill | ing in.    |
|                       | Application Details                            | n is complete and fields are correctly filled, incomplete or incorrect submission will lead to delays in processing your application.                   | _          |
|                       | Approval Type<br>Maintenance Organisation A    | Application Type Renewal                                                                                                    |            |
|                       | Renewal With Variation                         |                                                                                                    |            |
|                       | You have selected Renewal A                    | pplication                                                                                                    |            |
|                       | Do you want to Vary the Approv<br>Yes          | val in the same application?                                                                                                    |            |
| Cance                 |                                                | Sav                                                                                                    | e Continue |

#### Step 4: Enter formal application details

| Home                             | My Organizati     | 🖶 Approval        | 🖶 CAAS/MOA/2019            |                  |         |               |        |       | v        |
|----------------------------------|-------------------|-------------------|----------------------------|------------------|---------|---------------|--------|-------|----------|
| <sub>Approval</sub><br>Applicati | on (CAAS/MO       | A/2019/0551)      |                            |                  |         |               |        | Actio | ons~ Ø   |
|                                  | 1                 |                   | 2                          | 3                | 4       |               |        |       |          |
|                                  | Applicant/Orga    | nisation Details  | Formal Application Details | Upload Documents | Preview | w Application |        |       |          |
|                                  |                   |                   |                            |                  |         |               |        |       |          |
|                                  | Maintenand        | e Organisation /  | Approval                   |                  |         |               |        |       |          |
|                                  |                   |                   |                            |                  |         |               |        |       |          |
|                                  |                   |                   |                            |                  |         |               |        |       |          |
|                                  | MOE/ Supple       | ment Reference No | *                          |                  |         |               |        |       |          |
|                                  | 123               |                   |                            |                  |         |               |        |       |          |
|                                  | SAR ISSUE *       |                   |                            |                  |         |               |        |       |          |
|                                  | 125               |                   |                            |                  |         | 123           |        |       |          |
|                                  | SAR Part 145      | lssue *           |                            |                  |         | Amendment *   |        |       |          |
|                                  | 123               |                   |                            |                  |         | 123           |        |       |          |
|                                  | ADDRESS(ES) F     | EQUIRING APPROV   | AL                         |                  |         |               |        |       |          |
|                                  | $^{\lor}$ Headqua | rter Address      |                            |                  |         |               |        |       |          |
|                                  | Country/Reg       | on *              |                            |                  |         | State         | City * |       |          |
| Cance                            | Back              |                   |                            |                  |         |               | Sav    | /e    | Continue |

#### Step 5: Scroll down to 'Certifying staff'

| rtifyi<br>× A                                                                                                    | ifying staff for Certificate of Release to Service with Signature, Stamp, aircraft type and location<br>✓ Add Personnel |         |                  |                          |                                |                      |   |  |  |  |
|----------------------------------------------------------------------------------------------------|----------------------------------------------------------------------------------------------------|---------|------------------|--------------------------|--------------------------------|----------------------|---|--|--|--|
| Order Row     Add Row     First Name / Given     Vame #     Last Name /     Surname #     Designation #     Email     Contact Number #     Resume /     Nomination #     Nomination #     Surname #     Surname #     Sur |                                                                                                    |         |                  |                          |                                |                      |   |  |  |  |
| 1                                                                                                    | Nicola                                                                                                    | Swanson | Certifying Staff | nicolaswanson@yandex.com | Singapore — 1234567<br>(+65) 8 | Resume<br>Nomination | Û |  |  |  |
| 2                                                                                                    | asd                                                                                                    | asdf    | Certifying Staff | certi@fying.com          | Singapore — 1234567<br>(+65) 8 | Resume<br>Nomination | Û |  |  |  |
| 3                                                                                                    | casd                                                                                                    | casda   | Certifying Staff | asd@ghj.com              | Singapore — 1234567<br>(+65) 8 | Resume<br>Nomination | Û |  |  |  |
|                                                                                                    |                                                                                                    | 1       |                  |                          |                                | 1                    |   |  |  |  |

#### Step 6: Select 'Add Row'

| ✓ Add Personnel |                    |                 |                  |                          |                       |              |                          |  |  |
|-----------------|--------------------|-----------------|------------------|--------------------------|-----------------------|--------------|--------------------------|--|--|
|                 | First Name / Given | Last Name / 🗸 🔻 | Designation *    | Email                    | Contact Number*       |              | Resume /<br>Nomination * |  |  |
| 1               | Nicola             | Swanson         | Certifying Staff | nicolaswanson@yandex.com | Singapore ——<br>(+65) | 1234567<br>8 | Resume<br>Nomination     |  |  |
| 2               | asd                | asdf            | Certifying Staff | certi@fying.com          | Singapore ——<br>(+65) | 1234567<br>8 | Resume<br>Nomination     |  |  |
| 3               | casd               | casda           | Certifying Staff | asd@ghj.com              | Singapore ——<br>(+65) | 1234567<br>8 | Resume<br>Nomination     |  |  |

#### Step 7: Fill in Certifying Staff Details

|   | First Name /<br>Given Name⊯ ▼ | Last Name / 🚽 | Designation *    | Email                    | Contact Number * |           | Resume /<br>Nomination 👾 |
|---|-------------------------------|---------------|------------------|--------------------------|------------------|-----------|--------------------------|
| 1 | Nicola                        | Swanson       | Certifying Staff | nicolaswanson@yandex.com | Singapore (+65)  | —— 123456 | Resume                   |
| 2 | asd                           | asdf          | Certifying Staff | certi@fying.com          | Singapore (+65)  | —— 123456 | Resume                   |
| 3 | casd                          | casda         | Certifying Staff | asd@ghj.com              | Singapore (+65)  | —— 123456 | Resume                   |
| 4 |                               |               |                  |                          | Select           | ×         | Resume<br>Nomination     |
|   |                               |               |                  |                          |                  |           |                          |

#### Step 8a: Click on 'Resume'

| 4 | Test | Surname | Certifying Staff | asd@hotmail.com |                               | Singapore ——<br>(+65)                                      | 1234567<br>8                     | Resume<br>Nomination                                    | Ū |
|---|------|---------|------------------|-----------------|-------------------------------|------------------------------------------------------------|----------------------------------|---------------------------------------------------------|---|
|   |      |         |                  |                 | Note:<br>1. 'Re<br>be<br>prii | esume' and 'No<br>available <u>after</u><br>mary contact d | mination<br>the cer<br>etails ar | n' buttons will only<br>tifying staff's<br>e filled in. | y |

#### Step 8a(i): Fill In Resume Details (Part 1)

| Resume Details                        |                               | $\times$ |
|---------------------------------------|-------------------------------|----------|
| Personnel Particulars of Nominee      |                               | ^        |
| Salutation * Select                   |                               | 1        |
| First Name/Given Name<br>Test         | Last Name/Surname<br>Surname  |          |
| Designation<br>Certifying Staff       |                               |          |
| Enter either NRIC or Passport Number* |                               |          |
| NRIC/FIN                              | Passport Number               |          |
|                                       |                               |          |
| Mailing Address                       |                               |          |
| Email<br>asd@hotmail.com              | Contact Number<br>+6512345678 |          |
| Date of Birth *                       | Place of Birth *              |          |
|                                       |                               | ~        |

#### Step 8a(ii): Fill In Resume Details (Part 2)

| Resume Details                               |                                                  |                   |                     |                                                              |                                                                           |  | × |  |
|----------------------------------------------|--------------------------------------------------|-------------------|---------------------|--------------------------------------------------------------|---------------------------------------------------------------------------|--|---|--|
| <ul> <li>✓ Qualification</li> <li></li></ul> |                                                  |                   | <b>Note</b><br>1. ( | Note:<br>1. Click on 'Add Row' for all three (3<br>sections. |                                                                           |  |   |  |
| Description of Qualification*                | otion of Qualification* Institution* Date Award* |                   |                     | 2. Fill in resume details.                                   |                                                                           |  |   |  |
| No items                                     | No items<br>✓ Training                           |                   |                     |                                                              | <ol> <li>Click on 'Submit' located below<br/>'Experience' tab.</li> </ol> |  |   |  |
| ⊕ Add Row                                    |                                                  |                   |                     |                                                              |                                                                           |  |   |  |
| Brief Description of Training*               | Country                                          | Organisation #    |                     | From *                                                       | То                                                                        |  |   |  |
| No items                                     |                                                  |                   |                     |                                                              |                                                                           |  |   |  |
| $^{\bigvee}$ Experience                      |                                                  |                   |                     |                                                              |                                                                           |  |   |  |
| ⊕ Add Row                                    |                                                  |                   |                     |                                                              |                                                                           |  |   |  |
| Brief Description of Experience*             | Count                                            | ry* Organisation* |                     | From 🙁                                                       | То 🙁                                                                      |  |   |  |
| No items                                     |                                                  |                   |                     |                                                              |                                                                           |  |   |  |
|                                              |                                                  |                   |                     |                                                              |                                                                           |  |   |  |

#### Step 8b: Click on 'Nomination'

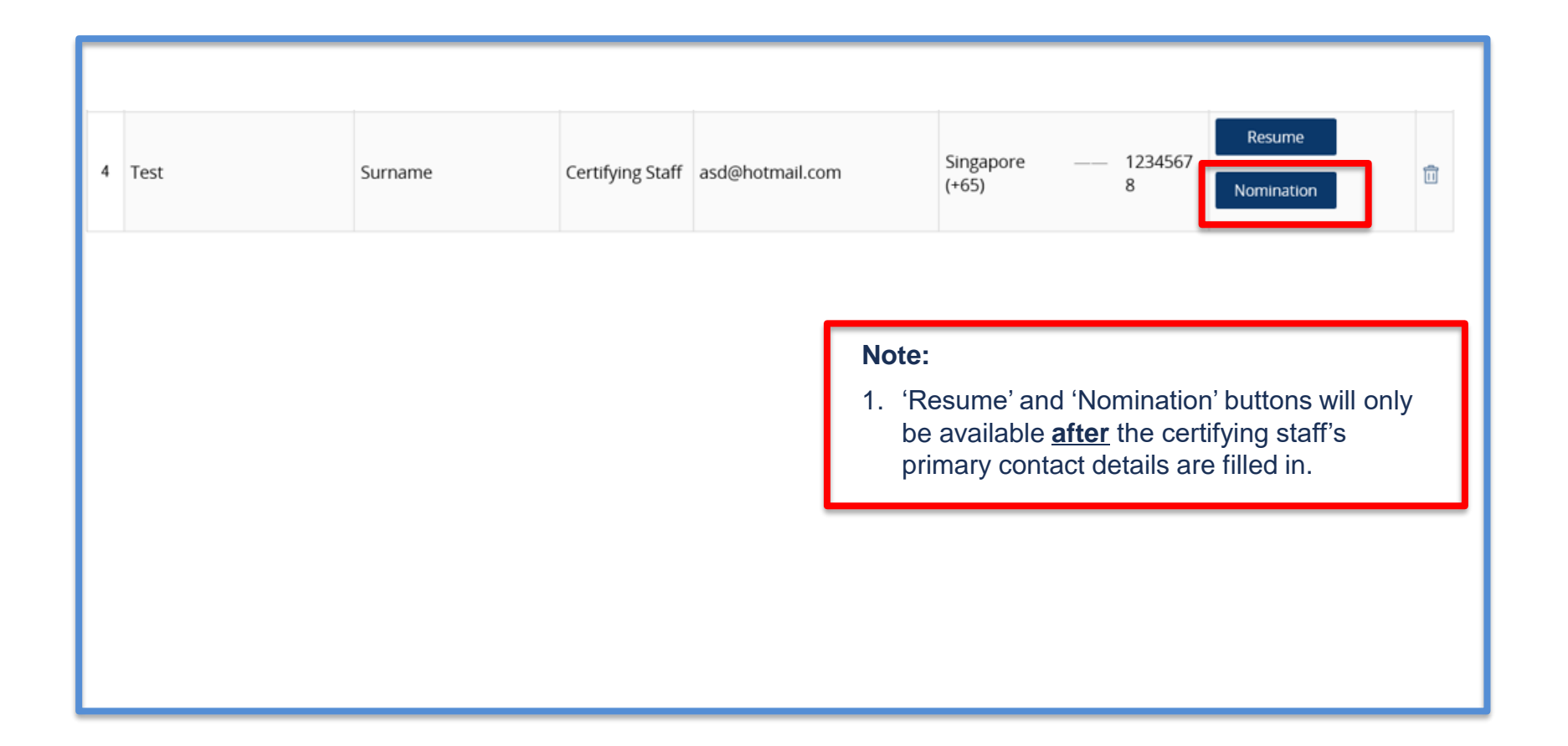

#### Step 8b(i): Fill in Nomination Details (Part 1)

| Nomination Details             |       | ×                                                                                     |
|--------------------------------|-------|---------------------------------------------------------------------------------------|
| Personnel Particulars of Nomin | nber* | Ratings And Scope of Work   Add Item (*) Delete   Rating*   Scope of Work*   No items |
| Cancel                         |       | Submit                                                                                |

#### Step 8b(ii): Click on 'Add Item' to select Ratings. (Part 2)

| Nomination Details                                                                                                    |                                                    | X                         |
|----------------------------------------------------------------------------------------------------|----------------------------------------------------|---------------------------|
| Personnel Particulars of Nomin<br>Salutation *<br>Select ><br>First Name/Given Name<br>Test<br>Designation<br>Certifying Staff<br>Contact Number<br>+6512345678<br>Enter either NRIC or Passport Num<br>NRIC/FIN | ee Last Name/Surname Surname Email asd@hotmail.com | Ratings And Scope of Work |
| Cancel                                                                                                    |                                                    | Submit                    |

#### Step 8b(iii): Click on 'Add Item' to select Ratings. (Part 3)

| Ratings And Scope of Work                                                                               | <ul> <li>-Select-</li> <li>A1BM-Base Maintenance for Aeroplanes above 5,700kg</li> <li>A1LM-Line Maintenance for Aeroplanes above 5,700kg</li> <li>A2-Aeroplanes 5,700kg and below</li> <li>A3-Helicopters</li> <li>B1-Turbine</li> <li>B2-Piston</li> <li>B3-Auxiliary Power Unit</li> <li>C1-Air conditioning &amp; Pressurisation - (21)</li> </ul> |                                                                                                    |
|----------------------------------------------------------------------------------------------------|----------------------------------------------------------------------------------------------------|----------------------------------------------------------------------------------------------------|
| Rating≝ Sc<br>Select ✓                                                                                  | ope of Work 🛎                                                                                                    | C10-Helicopter - rotors (62, 64, 66, 67)<br>C11-Helicopter - transmission (63, 65)<br>C12-Hydraulic Power - (29)<br>C13-Indicating/Recording Systems - (31, 42, 46)<br>C14-Landing Gear - (32)<br>C15-Oxygen - (35)<br>C16-Propellers - (61)                                                                                                    |
| Note:<br>1. Clicking on the drop-down bar will<br>pull a list of available ratings.                     |                                                                                                    | C1 /-Pneumatic & Vacuum - (36, 37)<br>C18-Protection Ice/Rain/Fire - (26, 30)<br>C19-Windows - (56)<br>C2-Auto Flight - (22)<br>C20-Structural - (53, 54, 57.10, 57.20, 57.30)<br>C3-Communications & Navigation - (23, 34)<br>C4-Door - hatches - (52)                                                                                                    |
| <ol> <li>Select the appropriate ratings</li> <li>'Scope of work' will automatically updated.</li> </ol> | be                                                                                                    | C5-Electrical Power & Lights - (24, 33, 85)<br>C6-Equipment - (25, 38, 44, 45, 50)<br>C7-Engine / APU - (49, 71, 72, 73, 74, 75, 76, 77, 78, 79, 80, 81, 82, 83)<br>C8-Flight Controls - (27, 55, 57.40, 57.50, 57.60, 57.70)<br>C9-Fuel - (28, 47)<br>D1-Non-destructive Inspection (to be specified in exposition manual)<br>D2-Other specialized services (to be specified in the exposition manual) |

#### Step 8b(iv): Click on 'Submit' to go back to Formal Application. (Part 4)

| Nomination Details                                                                                                    |                                                                 |                                                                  |                | × |
|----------------------------------------------------------------------------------------------------|-----------------------------------------------------------------|------------------------------------------------------------------|----------------|---|
| Personnel Particulars of Nomin<br>Salutation *<br>Select ><br>First Name/Given Name<br>Test<br>Designation<br>Certifying Staff<br>Contact Number<br>+6512345678<br>Enter either NRIC or Passport Nu | nee<br>Last Name/Surname<br>Surname<br>Email<br>asd@hotmail.com | Ratings And Scope of Work    Add Item   Delete  Rating  No items | Scope of Work≄ |   |
| NRIC/FIN<br>Cancel                                                                                                    | Passport Number                                                 |                                                                  | Submit         |   |

#### Step 9: Click 'Add Row' to upload supporting documents

| Home                                                                                                    | My Organizati                                                                                   | 🖶 CAAS/MOA/  | 2019 |          |                                                    |                                                                                                    |                                    |        |                |           | •     |
|----------------------------------------------------------------------------------------------------|-------------------------------------------------------------------------------------------------|--------------|------|----------|----------------------------------------------------|----------------------------------------------------------------------------------------------------|------------------------------------|--------|----------------|-----------|-------|
| Approval<br>Applicat                                                                                                    | tion (CAAS/MO                                                                                   | A/2019/0551) |      |          |                                                    |                                                                                                    |                                    |        |                | Actions   | 0     |
| Please find below documents which have been previously approved/accepted, and are maintained at the approval level. Please modify (add/delete/update) this list of documents based on the desired variation(s). |                                                                                                 |              |      |          |                                                    |                                                                                                    |                                    |        | ments based on |           |       |
|                                                                                                    | Name                                                                                            |              | File |          | Category                                           | Attach                                                                                                    |                                    | Remark | Status         |           |       |
|                                                                                                    |                                                                                                 |              |      |          |                                                    |                                                                                                    | No                                 | ote:   |                |           |       |
|                                                                                                    | Mandatory Documents<br>Note : If N/A is checked, please provide justification in remark column. |              |      |          | 1.                                                 | 1. For the first renewal in eSOMS, please upload the latest approved/accepted <b>MOE</b> , <b>capability</b> |                                    |        |                |           |       |
|                                                                                                    | Name                                                                                            |              | File | Category | Atta                                               | ch                                                                                                    | list, certifying staff list and SM |        | nd SMS         |           |       |
|                                                                                                    | No items                                                                                        |              |      |          |                                                    |                                                                                                    | manual.                            |        |                |           |       |
|                                                                                                    | Additional Documents                                                                            |              |      |          |                                                    | 2. If there's changes to any of the                                                                          |                                    |        |                |           |       |
| Document not found in the above list? You may upload additional supporting documents here.                                                                                                    |                                                                                                 |              |      |          | revised document for CAAS'<br>approval/acceptance. |                                                                                                    |                                    |        |                |           |       |
| Glick to upload Documents                                                                                                    |                                                                                                 |              |      |          |                                                    |                                                                                                    |                                    |        |                |           |       |
| Cance                                                                                                    | el Back                                                                                         |              |      |          | Ginorite                                           |                                                                                                    |                                    |        |                | Save Cont | tinue |

## Step 10: Preview all application details. Remember to declare at the bottom of the page before submitting.

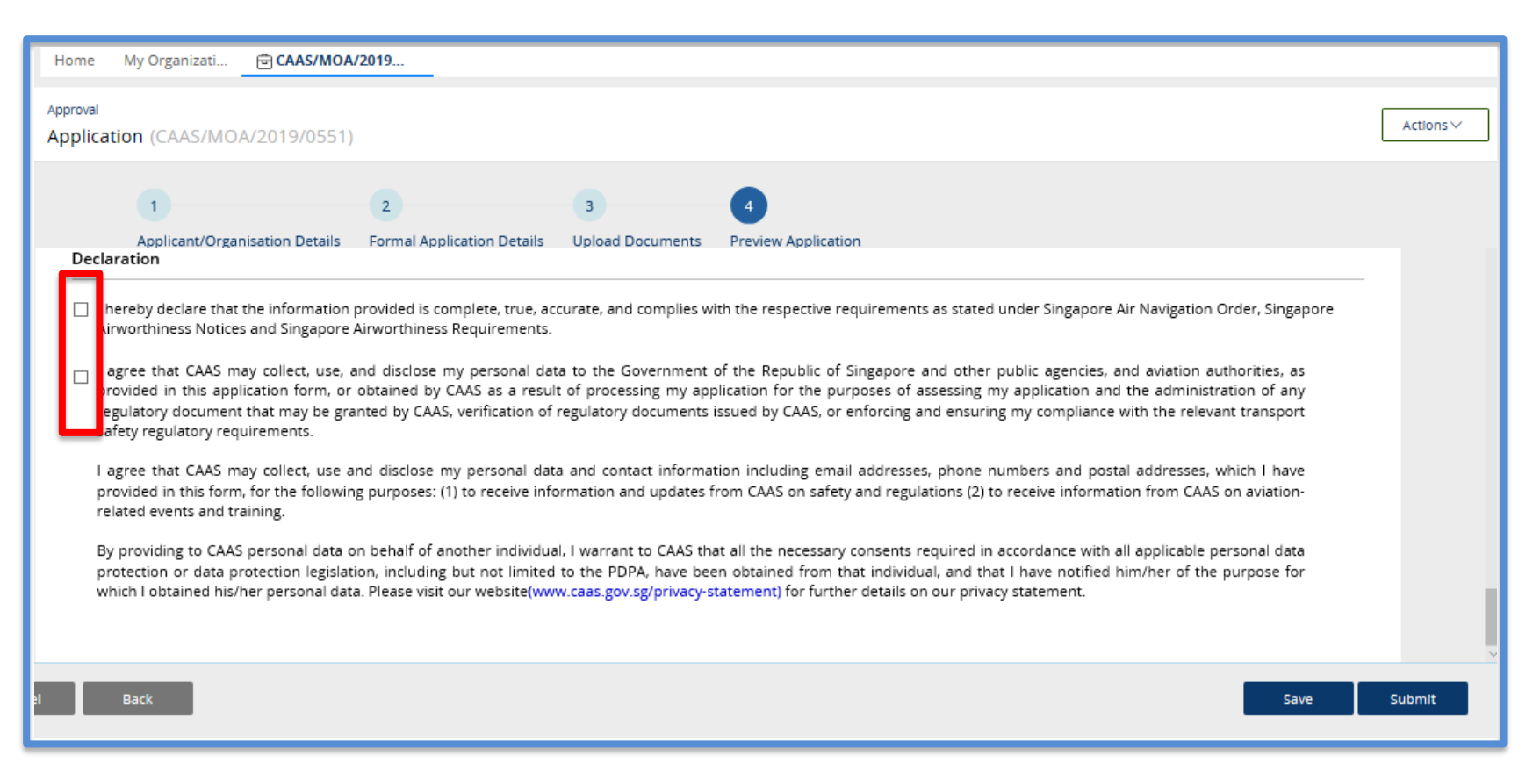

# After a successful submission, you will be notified as shown below as well as by email.

| Home M                  | ly Organizati 🖻 CAAS/MOA/2019                                                                     |   |
|-------------------------|---------------------------------------------------------------------------------------------------|---|
| Approval<br>Application | n (CAAS/MOA/2019/0551)                                                                            | C |
| Task(s) comp            | leted successfully. Application process continues.                                                |   |
|                         | ATTACHMENTS  eSOMS - Notice of Formal Application Submissi Correspondence   wayne lee  Attach new |   |
|                         |                                                                                                   |   |

#### Notification by email

| • | esomsadmin_uat@caas.gov.sg<br>to me 👻                                                    | 3:18 PM (17 minutes ago) | ☆ | * | : |
|---|------------------------------------------------------------------------------------------|--------------------------|---|---|---|
|   | Dear Sir/Madam,                                                                          |                          |   |   |   |
|   | We received your formal application with Case No. CAAS/MOA/2019/0495 for the following : |                          |   |   |   |
|   | Approval Type : Maintenance Organisation Approval (MOA)<br>Application Type : Renewal    |                          |   |   |   |
|   |                                                                                          |                          |   |   |   |
|   |                                                                                          |                          |   |   |   |
|   |                                                                                          |                          |   |   |   |
|   | ***This is an automatically generated email. Please do not reply to this address.***     |                          |   |   |   |
|   | ***This is an automatically generated email. Please do not reply to this address.***     |                          |   |   |   |